## (10) 朝子申請に 取り組んでまっ 万里動 電子申請が原則義務化となった 報告は、以下の7種類です。

- ・労働者死傷病報告(様式23号・様式24号)
- ·定期健康診断結果報告書(様式6号)
- ・心理的な負担の程度を把握するための検査結果等報告
  - (ストレスチェック)(様式第6号の3)
- ・統括安全衛生管理者・安全管理者・衛生管理者・産業医選任 報告(様式第3号)
- ・じん肺健康管理実施状況報告(様式第8号)
- ・有機溶剤等健康診断結果報告書(様式第3号の2)
- ・有害な業務に係る歯科健康診断結果報告書(様式第6号の2)
  ※義務化されるもの以外にも…
  - ・足場/局所排気装置等の設置・移転・変更届
    - (労働安全衛生法第88条に基づく届出)
  - ・特定化学物質など各種特殊健康診断結果報告
  - ・特定元方事業者の事業開始報告
  - など多くの届出等が電子申請可能です

#### ★労働者死傷病報告の報告内容の改正等について★

詳細な業種や職種別の集計、災害発生状況、要因等の的確な把握が容易になるよう、これらをコード方式へ変更や、災害発生状況及び原因欄の記載欄が分割化となりました。

# 堺労働基準監督署からのお願いです。 労働者死傷病報告を提出する際、災害発生状況及び原因欄 (1)~②についての記載をお願い致します。 ①墜落・転落災害の場合は「墜落の高さ」 ②傷病名と傷病部位

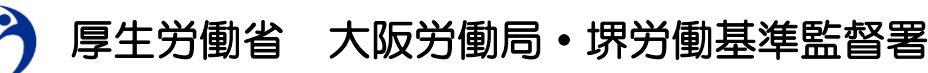

http://osaka-roudoukyoku.jsite.mhlw.go.jp

### 電子申請の作成ステップ

#### 1 アカウント作成

e-Gov電子申請を利用する際のアカウントを準備 します。

- e-Govアカウントの登録をするか、GビズIDまた は他認証サービスのアカウントが利用できます。
- e-Govで使えるアカウントサービス

| サービス名          | 概要                                                                                                    |
|----------------|----------------------------------------------------------------------------------------------------|
| e-Govアカウント     | e-Govサービス共通のアカウントで利用できるアカウント<br>です。<br>e-Govアカウントを登録の際は、事前に <u>e-Govアカウント<br/>利用規約</u> <sup>[2]</sup> をご確認ください。<br>アカウントの登録方法はヘルプページより <u>e-Govアカウン</u><br>トの登録方法 <sup>[2]</sup> をご確認ください。 |
| GビズID          | GビズIDは、1つのID・パスワードで様々な法人向け行政<br>サービスにログインできるサービスです。<br>GビズIDから属性情報を取得し、電子申請の基本情報とし<br>て利用できます。GビズID利用時の注意事項 <sup>[2]</sup>                                                                 |
| Microsoftアカウント | 左記のサービスのアカウントもログインアカウントとして<br>利用できます。                                                                                                    |

#### 2 ブラウザの設定

ブラウザの設定を確認し、必要な方は設定を行 い、ブラウザのポップロックを解除します。 ブロックが有効のまま利用すると、正しく画面 が表示されない場合があります

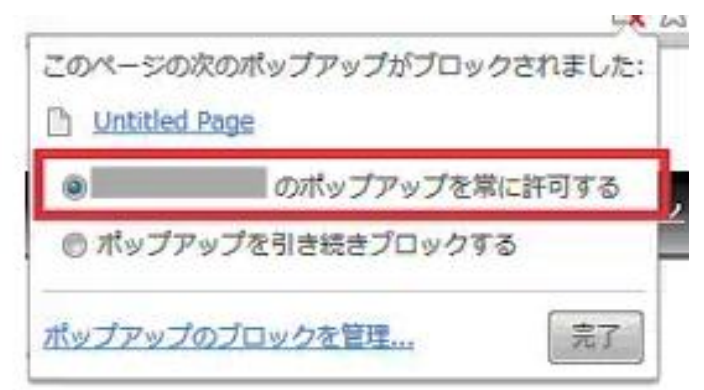

3 アプリケーションのインストール

e-Gov電子申請アプリケーションをインストール します。 なお、インストールには、管理者アカウントが 必要です。

#### Windows版

e-Gov電子申請アプリケーションの ダウンロード(Windows版)

#### macOS版

e-Gov電子申請アプリケーションの ダウンロード(mac OS版) 4 「労働安全衛生法関係の届出・申請等帳票印刷 に係る入力支援サービス」から電子申請メ ニューページへ進みます。

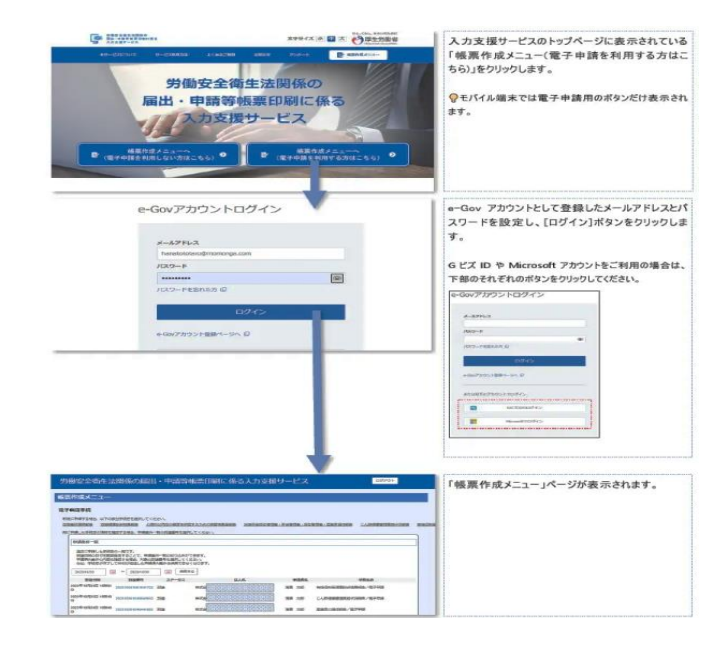

5 電子申請メニューページから手続きを選択する ※ブラウザによって表示方法は変わります。

| 差==−−−→−−                              |         |
|----------------------------------------|---------|
| 電子申請手続<br>新程に単語する集合、以下の調査を結果を選択してください。 |         |
| 安全市活用を計画である。                           | 2167263 |
| 中請案件一覧                                 |         |

手続き選択メニューより「定期健康診断結果報 告書」をクリックします。

| 業作成メニュー                                                                   |                          |
|---------------------------------------------------------------------------|--------------------------|
| <b>にする中国的を総</b> 用してください。                                                  |                          |
| 方他自死偏何转的                                                                  |                          |
|                                                                           |                          |
| 正规证据於好地用料合理                                                               |                          |
|                                                                           |                          |
| し現的な角位の幅度を燃用す<br>るための検索抽発等群画書                                             | 「白畑かすめががまました事」のポムンナムリッム」 |
| し知行な典型の程度を燃用す<br>るための検査効果が報告者                                             | 「定期健康診断結果報告書」のボタンをクリック!  |
| し違約な典型の程度を把握す<br>さための検査効果が明由者<br>8.括定支用主管理制・支主管<br>2.名、用主管理者・定果反当<br>(日前た | 「定期健康診断結果報告書」のボタンをクリック!  |

帳票作成メニューが表示されたら、作成を行いたい帳票のタイトルを クリックします。

- 現時点では下記の10帳票に対応しています。
- 「定期健康診断結果報告書」
- ·「総括安全衛生管理者·安全管理者·衛生管理者·産業医選任報告」
- ・「労働者死傷病報告(死亡及び休業4日以上)」
- ·「労働者死傷病報告(休業4日未満)」
- ・「心理的な負担の程度を把握するための検査結果等報告書」
- ・「じん肺健康管理実施状況報告」
- ·「有機溶剤等健康診断結果報告書」
- ・「有害な業務に係る歯科健康診断結果報告書」
- ・「事業の附属寄宿舎内での災害報告(死亡及び休業4日以上)」
- 「事業の附属寄宿舎内での災害報告(休業4日未満)」